## HOW TO VIEW APPLY FOR GRADUATION

| QUEENS                                                  | ✓ CUNYfirst Home                                                                                                    | ଲ               |
|---------------------------------------------------------|----------------------------------------------------------------------------------------------------|-----------------|
| Employee Self Service Student Center                    | Hore WELCOME T                                                                                                    | O THE<br>Vfirst |
| Click on Student Center<br>Queens College Ann uncements | CUNY Holiday Schedule                                                                                                    | KINGSBOROUGH    |
| Queens College Announcements - Click to View            | Monday, 5/30/2022 College Closed - No Classes<br>Monday, 7/4/2022 College Closed - No Classes<br>Friday, 9/2/2022 No Classes<br>Saturday, 9/3/2022 No Classes<br>Sunday, 9/3/2022 No Classes<br>Monday, 9/5/2022 College Closed - No Classes<br>Monday, 9/26/2022 No Classes |                 |
| NATE:                                                   |                                                                                                    |                 |

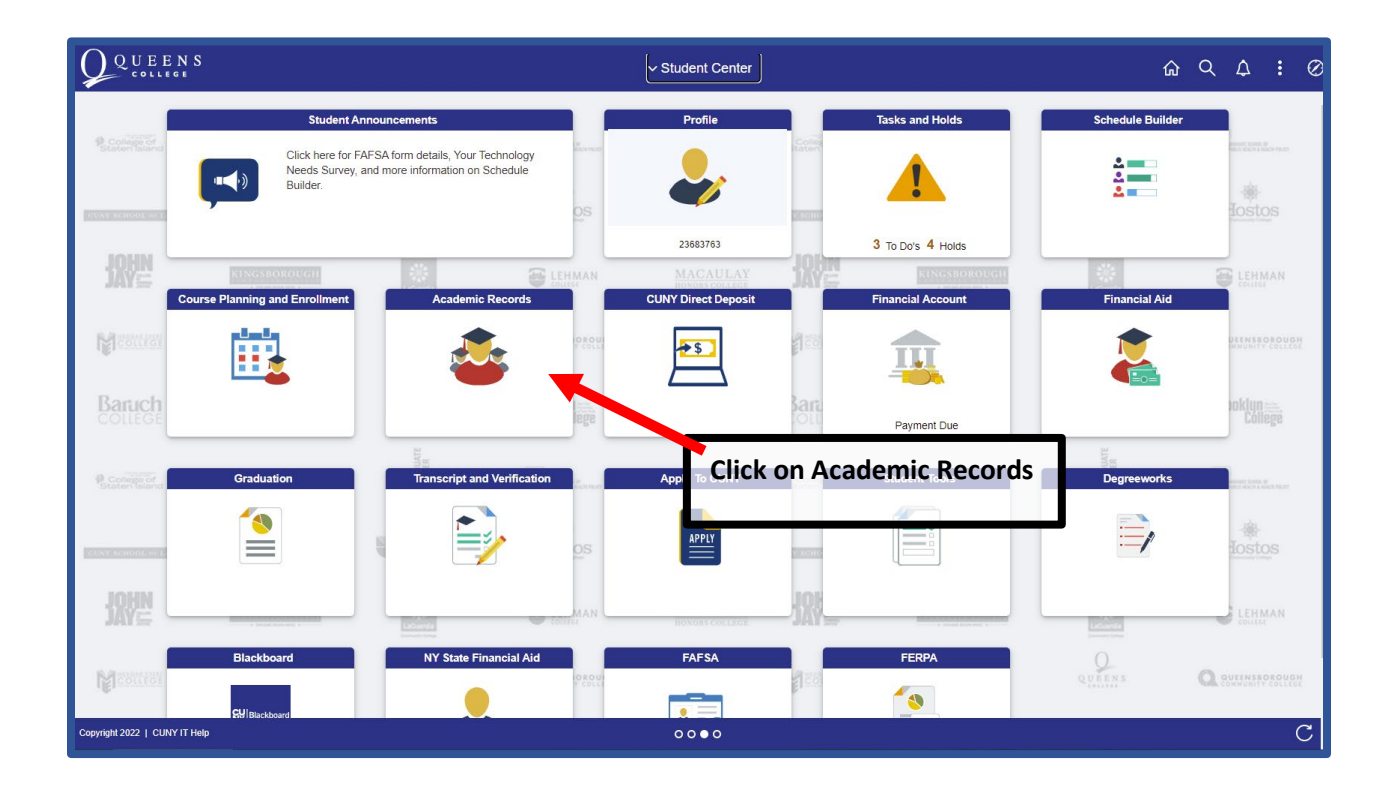

| Student Center              | Course History                                                                                                    |   | Q   | :  |
|-----------------------------|----------------------------------------------------------------------------------------------------|---|-----|----|
| Course History              | Course History                                                                                                    |   |     | Î  |
| 🕞 View Grades               | T                                                                                                    |   | to: | ws |
| Honors and Awards           | Institution $\diamond$ Class $\diamond$ Description $\diamond$ Term $\diamond$ Grade $\diamond$ Units $\diamond$ Status $\diamond$ Requirement Designation $\diamond$ |   |     |    |
| Milestone                   |                                                                                                    |   | 1   | -  |
| Advisors                    | Click on "Apply for Graduation                                                                                                    | " |     |    |
| ePermit                     |                                                                                                    |   |     |    |
| Apply for Graduation        |                                                                                                    |   |     |    |
| View Transfer Credit Report |                                                                                                    |   |     |    |
| Evaluate My Transfer Credit |                                                                                                    |   |     |    |

| ✓ Student Center       | Graduation                                                                                                    | ል ‹                             | 2 : |
|------------------------|----------------------------------------------------------------------------------------------------|---------------------------------|-----|
| Apply for Graduation   | Sourov Ghosh                                                                                                    |                                 |     |
| View Graduation Status | Apply for Graduation Submit an Application for Graduation When the proceed with your application. If the link is not visible you may not be eligible for graduation in the time. Please see your Academic Advisor for more normation. Pergram: Undergraduate Undergraduate Undergraduate Undergraduate Degree: Bachelor of Science Minor: Computer Science Minor | Click on "Apply for Graduation" | ]   |

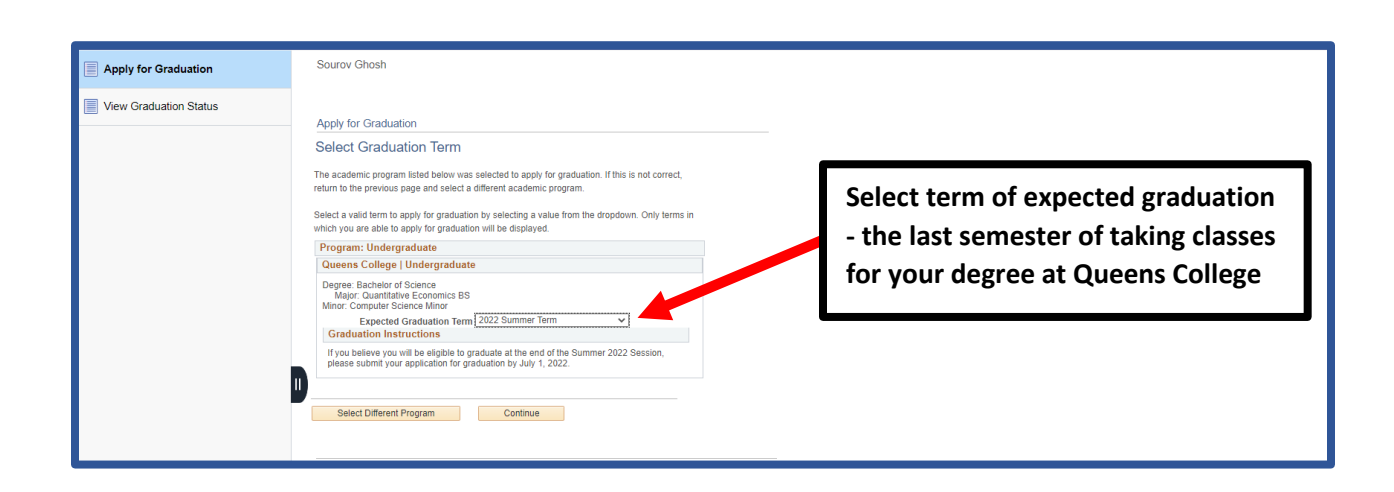

| Student Center         | Graduation                                                                                                    |                                                                              | ŵ | Q | : |
|------------------------|----------------------------------------------------------------------------------------------------|------------------------------------------------------------------------------|---|---|---|
| Apply for Graduation   | Sourov Ghosh                                                                                                    |                                                                              |   |   |   |
| View Graduation Status | Apply for Graduation Uright Graduation Uright Graduation Uright Graduation Uright Graduation Uright Graduation Uright Graduation Uright Graduation Uright Graduation Term 2022 Summer Term Uright Graduation Term 2022 Summer Term Uright Graduation Instructions Uright Graduation Instructions Uright Graduation Ins | Verify the accuracy of all<br>information, and click "Submit<br>application" |   |   | ] |